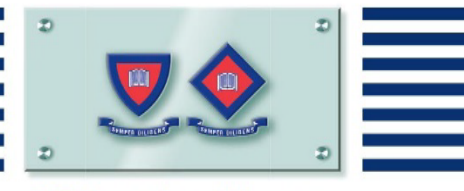

**Pittwater House** 

# Private and Public Bus Information 2022

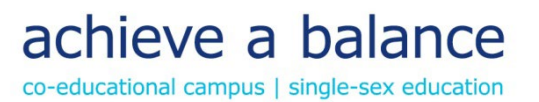

# Transport to and from Campus

Students can travel to and from the School campus on the Pittwater House specific buses or on the public/government bus services.

The Pittwater House bus system allows us to know who is on our buses at all times. This system offers considerable advantages in the event of an emergency or where we need to communicate with parents quickly.

#### **COVID Compliance** - Masks are mandatory for all students, K-12, on buses.

It is a condition of use of the School's private buses that Pittwater House Student Cards are scanned upon boarding and alighting the bus.

### **Private Bus Services**

The School runs five buses around areas of the North Shore and the Northern Beaches to assist many of our students who are not conveniently served by commercial or government services.

All students are dropped off and collected from our bus zone in the South Creek road car park.

Teaching staff on duty escort students from the Junior Schools to buses each afternoon.

Any children under 10 years of age travelling on a private bus run will need to be met at the bus unless very specific consent has been given in writing by the parents for the children to proceed off the bus unaccompanied by either an older sibling or being met by another adult. If a child who should be met is not, parents will be contacted via their emergency contact details provided to the school. In the event contact is unable to be made to parents, the child will remain on board for the remainder of the run until contact is made to arrange alternate pick up.

#### Costs

| The costs per trip (including GST) for 2022 are set at the following rates: |                                                                                                    |  |  |  |
|-----------------------------------------------------------------------------|----------------------------------------------------------------------------------------------------|--|--|--|
| Fare Type                                                                   | Cost                                                                                                    |  |  |  |
| <b>Booked Fare</b>                                                          | \$4.50 per trip                                                                                                    |  |  |  |
|                                                                             | This is a flat rate fare with no discount for siblings.                                                                                                    |  |  |  |
| Unbooked Casual                                                             | \$15.00 per trip                                                                                                    |  |  |  |
| Fare                                                                        | For safety and capacity reasons we do not wish to take unbooked casual<br>fares. There is a chance that students who arrive at the bus stop in the<br>morning without booking at least one working day prior may be missed<br>and students who get on the bus in the afternoon may put the bus over<br>capacity and require an additional driver to be sought without notice to |  |  |  |

(including CST) for 2022 and and at 11 - follow **T**1

**NOTE:** Charges will apply regardless of whether your child actually travels or not.

drive a backup bus.

Charges relating to use of the School's private bus services for travel to and from school will be billed directly to your school account. Parents are required to book their child on the School's private buses by logging into the RollCall Web version or RollCall Parent App.

Any enquiries about the bus runs can be directed to: <u>bus.bookings@tphs.nsw.edu.au</u>.

#### How to Book

The Pittwater House School has implemented RollCall which is an online Bus Service portal that replaces our previous Skoolbag bookings forms.

**RollCall** has the following features:

- Online bookings
- Real-time alerts and Notifications
- The ability for parents to track their child's journey

For up-to-date live information of our bus service please use this link to our website: <u>Pittwater</u> <u>House | School Pickup Services In Sydney</u>

#### **Getting Started**

- 1. Please use <u>https://pittwaterhouse.rollcall.com.au/parent/login</u> to log into the web version. The Link is also available in the Parent Lounge under Links RollCall.
- 2. <u>Previous users of RollCall please note</u> Rollcall will now accept your Single Sign On (SSO) accounts in order for you to easily access all of the school's platforms (Canvas, MSA, TASS Parent Lounge, etc) with the same Login Information.

#### Making a Bus Booking

#### For long period bookings – 2022:

- 1. Log into the portal via your desktop/PC/Mac.
- 2. On the **Parent Portal Login** page enter your same login details you use for the School's platforms and select **PITTWATER SSO.**
- 3. On your first login attempt (or infrequent use) you will see our **PH** Sign in page. You will again need to login using the details you use for the School's platforms.
- 4. On the RollCall home page, select the **Bookings Tab** then + **Create New Booking** then select the student you wish to book for, and finally the period is **2022 Bus Bookings. Select Apply.**
- 5. You can now select which Group (AM or PM) then the Bus, the Bus Stop and date range you wish to make the booking for.
- 6. When this is complete, the booking will be detailed in the AM/PM matrix as the boxes change colour according to which bus you are booked onto. When the booking is correct, **select Confirm.**
- 7. Please note, you will not be able to select any dates to book buses during our school holiday periods.

| Parent Portal Login |               |  |  |
|---------------------|---------------|--|--|
| Email address       |               |  |  |
| Password            |               |  |  |
| LOG IN              | PITTWATER SSO |  |  |
| Forgot              | Password?     |  |  |

For additional help see RollCall tutorials here:

- Creating a Booking Tutorial
- Choosing a Bus and Stop
- Booking a Child to Multiple Buses

| PH<br>Sign in                 |      |
|-------------------------------|------|
| Your Pittwater House username |      |
| Can't access your account?    | Next |
|                               |      |

#### **Casual Day-to-Day Bookings or Changes**

For casual day to day bookings or changes (up to 2 weeks in advance) and to track daily activity on your phone download the RollCall Parent App from the App Store.

- 1. Go to Apple App store or Play Store.
- 2. Search for RollCall Parent App;
- 3. Press Install/download App to install on your smart device.
- 4. On the RollCall login screen Key in the following.
  - a. School: pittwaterhouse (All lowercase letters)
  - b. Enter your same login details you use for the School's platforms and select **PITTWATER SSO.**
  - c. On your first login attempt (or infrequent use) you will see our PH Sign in page and again you will need to login using the details you use for the School's platforms.
  - d. On the home page you can select Map showing your booked bus route (if the route is active and logged on) and Bus Changes and Alerts tabs.

The following video tutorials are available to help you navigate RollCall Parent App.

- 1. App Add a Secondary Carer (See Tutorial Here)
- 2. App Changing Bus Stop and Route (See Tutorial Here)
- 3. App Setting Alerts (See Tutorial Here)
- 4. App Create an Absence (See Tutorial Here)

| School<br>pittwaterhouse         | Sign in   Your Pittwater House username   Can't access your account? |
|----------------------------------|----------------------------------------------------------------------|
| Pittwater SSO<br>Forgot Password | ୍ଦ୍ର Sign-in options                                                 |

If you experience any technical difficulties, please contact IT support on: support@tphs.nsw.edu.au

If you have any questions on the <u>bus routes or bookings</u>, please email: <u>bus.bookings@tphs.nsw.edu.au</u>

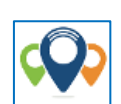

## **Public Bus Services**

Refer to <u>https://transportnsw.info/routes/bus</u> to download individual timetables for each route. The times below were the last notified to Pittwater House:

# **Morning Government Bus Runs**

| Route | Dep     | From                                      | Arrive  |
|-------|---------|-------------------------------------------|---------|
| 600n  | 7.29 am | Warringah Mall                            | 8.00 am |
| 601n  | 7.42 am | Manly Wharf                               | 8.10 am |
| 606n  | 7.57 am | Narraweena (McIntosh & Alfred)            | 8.18 am |
| 695n  | 7.33 am | Frenchs Forest                            | 7.54 am |
| 696n  | 7.50 am | Beacon Hill (Warringah & Willandra Roads) | 8.04 am |
| 704n  | 7.01 am | Avalon (Plateau Road at Bilgola Terrace)  | 7.48 am |

#### **Afternoon Government Bus Runs**

| Route<br>626n | <b>Dep</b><br>3.43 pm | From<br>Pittwater House<br>South Creek Road |
|---------------|-----------------------|---------------------------------------------|
| 771n          | 3.32 pm               | Pittwater House<br>South Creek Road         |
| 789n          | 3.40 pm               | Pittwater House<br>South Creek Road         |
| 778           | 3:38pm                | <b>Pittwater House</b><br>South Creek Road  |